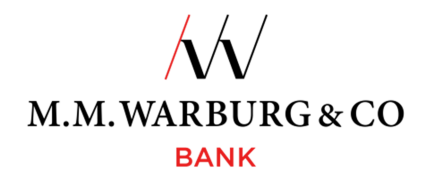

# KREDITKARTENINFO ONLINE

Anwendungshinweis für die Registrierung von Firmenkarten unter einem Zugang und Anmeldung für das Portal

1. Besuchen Sie die Website von M.M.Warburg & CO unter https://www.mmwarburg.de/de

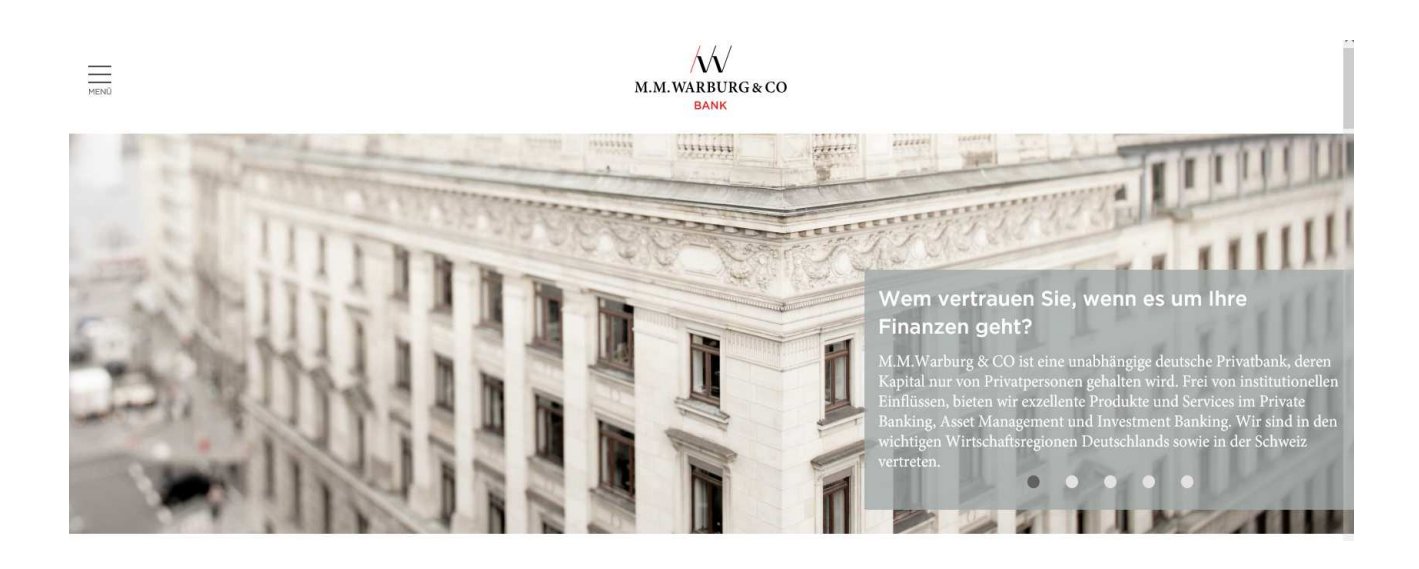

2. Gehen Sie unter dem Menüpunkt "Infos & Service → Service" auf den 6. Unterpunkt "Kunden- und Kreditkarten".

| MENÛ                                                              | /\/<br>M.M.WARBURG & CO<br>BANK                                                                                                    |                                                                           |  |  |  |  |
|-------------------------------------------------------------------|----------------------------------------------------------------------------------------------------|---------------------------------------------------------------------------|--|--|--|--|
| Startseite > Infos & Service > Service > Kunden- und Kreditkarten |                                                                                                    |                                                                           |  |  |  |  |
|                                                                   | KUNDEN- UND KPEDITKAPTEN                                                                                                    | Ihr Ansprechpartner                                                       |  |  |  |  |
|                                                                   |                                                                                                    | Warburg Kundenservice<br>M.M.Warburg & CO                                 |  |  |  |  |
|                                                                   | Bargeld versorgen. Je nach Händlerakzeptanz und Karte können Sie Ihren Einkauf                                                                                                    | Tel. +49 40 3282-2101                                                     |  |  |  |  |
|                                                                   | natürlich auch direkt vor Ort bezahlen.                                                                                                    |                                                                           |  |  |  |  |
|                                                                   | Die Mastercard unseres Hauses bietet Ihnen zusätzlich die besonderen Vorteile einer<br>global einsetzbaren Kreditkarte mit der dazugehörigen Sicherheit über den Mastercard*<br>Identity Check‴. | KUNDENSER VICE@MMWARBORG.COI                                              |  |  |  |  |
|                                                                   | • UMRECHNUNGSKURS                                                                                                    | Anwendungshinweise<br>Mastercard® Identity Check™                         |  |  |  |  |
|                                                                   |                                                                                                    | + DOWNLOAD                                                                |  |  |  |  |
|                                                                   | → REGISTRIERUNG MASTERCARD® IDENTITY CHECK™                                                                                                    |                                                                           |  |  |  |  |
|                                                                   |                                                                                                    | Anwendungshinweise<br>Kreditkarteninfo online                             |  |  |  |  |
|                                                                   | Kreditkarteninfo online – kurze Einführung<br>Mit Kreditkarteninfo online können Sie schnell und bequem die mit Ihrer Marstercard<br>getätigten Umsätze online abrufen. Außerdem können Sie die  | • DOWNLOAD                                                                |  |  |  |  |
|                                                                   | Kreditkartenabrechnungen der letzten 12 Monate einsehen.                                                                                                    | Versicherungsbestätigungen                                                |  |  |  |  |
|                                                                   | Über Ihr mobiles Endgerät (Smartphone oder Tablet) können Sie Ihren aktuellen Saldo<br>inklusive der letzten 3 Transaktionen abruten                                                             | <ul> <li>VERSICHERUNGSBESTÄTIGUNG<br/>MASTERCARD GOLD</li> </ul>          |  |  |  |  |
|                                                                   | Damit Sie unterwegs den genauen Überblick über Ihre Transaktionen behalten, haben                                                                                                    | <ul> <li>VERSICHERUNGSBESTÄTIGUNG<br/>MASTERCARD BUSINESS GOLD</li> </ul> |  |  |  |  |

Scrollen Sie so lange nach unten, bis Sie zu dem rot markierten Wort "REGISTRIERUNG" gelangen. Es befindet sich unter der Überschrift "**Hinweise zur Nutzung des Service Kreditkarteninfo online".** 

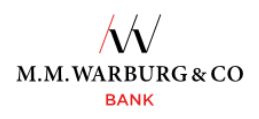

Hinweise zur Nutzung des Service Kreditkarteninfo online

Registrieren Sie sich einmalig über den Link

• **REGISTRIERUNG** und bestimmen Sie Ihr individuelles Passwort. Dieses besteht aus

mindestens 8 Zeichen und muss 3 der folgenden 4 Zeichentypen enthalten: Großbuchstaben, Kleinbuchstaben, Zahlen und Sonderzeichen. – Alle notwendigen Zugangsdaten gehen Ihnen dann in wenigen Tagen per Post zu. Mit diesen Daten (vorläufiger Benutzername und Aktivierungscode) loggen Sie sich bitte über den Link

> ANMELDEN ein. Legen Sie nun für sich einen neuen Benutzernamen fest und geben Sie

Ihren Aktivierungscode ein.

Für alle künftigen Anmeldungen zur Kreditkarteninfo online verwenden Sie dann ausschließlich Ihren neuen Benutzernamen und Ihr individuelles Passwort. Die mobile Anwendung erreichen Sie über den Link

MOBIL ANMELDEN

Ihre Anmeldung oder der Abruf Ihrer Informationen funktioniert nicht? – Unter • KREDITKARTENINFO.ONLINE@FIRSTDATA.DE steht Ihnen die technische

Unterstützung von First Data gern zur Verfügung.

3. Durch das Anklicken dieses Wortes gelangen Sie zu dem Anmeldeformular der Kreditkarteninfo online.

#### Anmeldung für Kreditkarteninfo online

M.M.Warburg & CO Kundenservice Ferdinandstr. 75 20095 Hamburg Kreditkarteninfo.online@firstdata.de

Bedingungen des Kartenherausgebers für Kreditkarteninfo online

#### Bitte füllen Sie folgende Felder aus:

(Die mit \* gekennzeichneten Felder müssen ausgefüllt werden.)

| Identifikation                                                                                        |                                                                                                    |
|----------------------------------------------------------------------------------------------------|----------------------------------------------------------------------------------------------------|
| Passwort *                                                                                            |                                                                                                    |
| Wiederholung Passwort *                                                                               |                                                                                                    |
| Bitte legen Sie hier das Pas<br>merken Sie es sich.                                                   | swort fest, das Sie zum Einloggen benutzen möchten, und                                                                              |
| (Sollten Sie Ihr Passwort verge<br>im nächsten Auswahlfeld eine f<br>direkt in das übernächste Feld.) | ssen, werden wir Ihnen die Passwortfrage stellen. Bitte wählen Sie<br>Passwortfrage aus oder schreiben Sie Ihre eigene Passwortfrage |
| Passwortfrage *                                                                                       | Bitte hier auswählen!                                                                                                    |
| Passwortantwort *                                                                                     |                                                                                                    |
| Persönliche Daten                                                                                     |                                                                                                    |
| Anrede *                                                                                              | Frau 🔻                                                                                                    |
| Vorname *                                                                                             | z.B. M.M.Warburg & CO                                                                                                    |
| Nachname *                                                                                            | (AG & Co.) KGaA                                                                                                    |
|                                                                                                    |                                                                                                    |
| Adressdaten                                                                                           |                                                                                                    |
| Hinweis: Die angegebene Post<br>Papierabrechnung angegeben                                            | adresse muss unbedingt derjenigen entsprechen, die Sie für die<br>haben.                                                             |
| Straße, Hausnummer *                                                                                  |                                                                                                    |
| Postleitzahl *                                                                                        |                                                                                                    |
| Ort *                                                                                                 |                                                                                                    |
| Land *                                                                                                | DE - Deutschland V                                                                                                    |
| Email *                                                                                               |                                                                                                    |
| Bankverbindung                                                                                        |                                                                                                    |
| Kreditinstitut (BLZ)                                                                                  | 20120100                                                                                                    |
| Bitte geben Sie unten die<br>erhalten haben. <b>Bitte ber</b><br>können, die auf Ihren N              | Kartennummer ein, die Sie von Ihrem Kreditinstitut<br>ücksichtigen Sie, dass Sie nur Karten angeben<br>lamen ausgestellt sind        |
| Kartennummer *                                                                                        |                                                                                                    |
| (Die mit * gekennzeichneten Felder r                                                                  | nüssen ausgefüllt werden.)                                                                                                    |
| La Martin South Store and Store and Store                                                             |                                                                                                    |

Bitte melden Sie sich zunächst mit der Kartennummer des Firmenstamms an. 4. Geben Sie hier Ihre Daten ein und klicken Sie anschließend auf "Weiter". Anschließend klicken Sie auf den Button "ANMELDUNG DURCHFÜHREN".

#### Anmeldung für Kreditkarteninfo online

#### Überprüfen Sie bitte Ihre Eingaben:

M.M.Warburg & CO Kundenservice Ferdinandstr. 75 20095 Hamburg Kreditkarteninfo.online@firstdata.de

| Daimler                                              |
|------------------------------------------------------|
| Herr                                                 |
|                                                      |
| M.M.Warburg & CO (BLZ: 20120100)<br>5x3242xxxxxx4558 |
|                                                      |

#### Bedingungen des Kartenherausgebers für Kreditkarteninfo online

Ja, ich habe die Bedingungen des Kartenherausgebers für Kreditkarteninfo online gelesen und bin damit einverstanden.

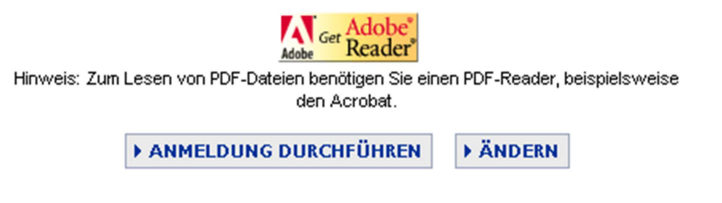

5. Der Aktivierungsbrief wird Ihnen über den postalischen Weg zugesandt.

Mit dieser PIN können Sie sich anschließend ebenfalls auf der Webseite der M.M.Warburg & CO Bank unter dem rot geschriebenem Wort "Anmeldung" (dieses finden Sie über den gleichen Weg, wie die Registrierung) einloggen.

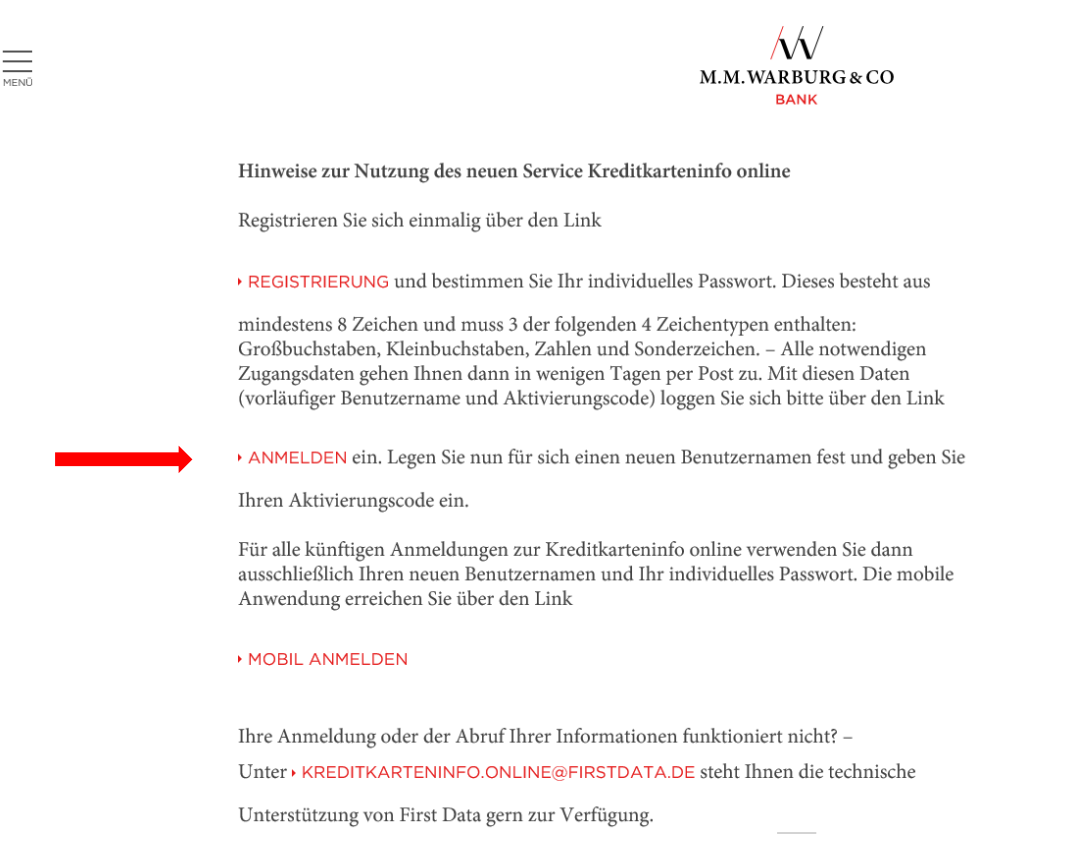

Danach müssen Sie Ihre Mobilfunknummer erfassen, um die gesetzlich vorgeschriebene Zweifaktorauthentifizierung vornehmen zu können. Ab diesem Zeitpunkt können Sie die Kreditkarteninfo online nutzen. Für die spätere Nutzung benötigen Sie nur noch den (neuen) Benutzernamen, das Passwort und Ihre Mobilfunknummer.

- 6. Sie erhalten, nachdem Sie sich registriert haben, keine Post mehr von Ihren monatlichen Abrechnungen. Die Abrechnungen im Internet werden im PDF-Format bereitgestellt. Eine automatische Archivierung/Bereithaltung in der Kreditkarteninfo online erfolgt für 12 Monate ab Rechnungsstellung. Für eine darüber hinausgehende Verwendung können Sie die Abrechnungen auch ausdrucken und herunterladen.
- 7. Unter dem Reiter "Kartenkonten" können weitere Karten registriert werden, für die die Einzeltransaktionen und Abrechnungen ebenfalls über den e-Statement-Zugang der Firma bereitgestellt werden sollen.

#### □ ABRECHNUNGEN □ UMSÄTZE ■ KARTENKONTEN □ EINSTELLUNGEN □ AKTUELLES

#### Registrierte Kartenkonten 1 bis 3 von 3

| Bearbeiten ?   |                       |                  |           |             | Zug         | ehörige Um sätze |
|----------------|-----------------------|------------------|-----------|-------------|-------------|------------------|
| Karte          | Verfügungs-<br>rahmen | Kartenkontosaldo | Angefragt | Verfügbar   | Beträge per | Online-Status    |
| 5232 17XX XXXX | EUR 5112,00           | EUR 0,00         | EUR 0,00  | EUR 5112,00 | 14.08.2018  | aktiviert        |
| 5232 42XX XXXX | EUR 5112,00           | EUR 0,00         | EUR 0,00  | EUR 5112,00 | 22.08.2019  | aktiviert        |
| 5232 42XX XXXX | EUR 5112,00           | EUR 782,85       | EUR 0,00  | EUR 4329,15 | 11.05.2020  | aktiviert        |

**WEITERES KARTENKONTO REGISTRIEREN** 

(hier können Sie weitere Kartenkonten und Ersatzkarten, die auf Ihren Namen ausgestellt sind, registrieren.)

- 8. Mit Kreditkarteninfo online und SMS@lert können Sie Ihre Abrechnung im Internet ansehen und werden über Umsätze per SMS bzw. Email informiert. Die Aktivierung nehmen Sie wie folgt vor.
- 9. Besuchen Sie die Internet Seite der M.M.Warburg & CO Bank <u>https://www.mmwarburg.de/de</u> und klicken auf "Login Onlinebanking

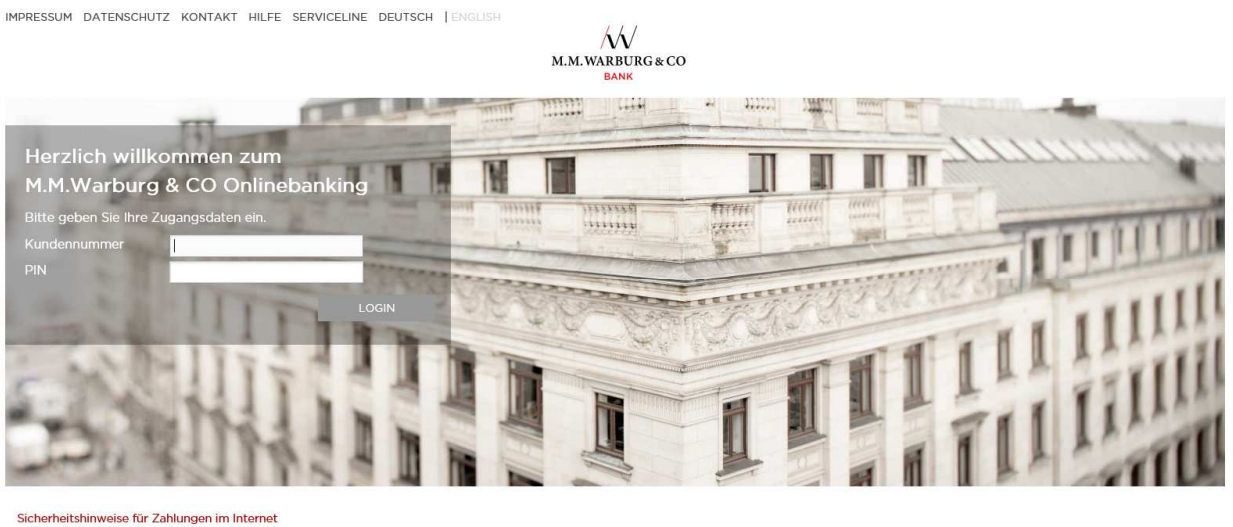

Sicherheitshinweise für Zahlungen im Interne > ZUR M.M.WARBURG & CO WEBSITE

10. Den Reiter "Kartenkonten" anklicken

|            | UMSÄTZE | KARTENKONTEN |  |
|------------|---------|--------------|--|
|            |         | Δ            |  |
| Willkommen |         | U            |  |

11. die gewünschte Karte bearbeiten

□ ABRECHNUNGEN □ UMSÄTZE ■ KARTENKONTEN □ EINSTELLUNGEN □ AKTUELLES

## Registrierte Kartenkonten 1 bis 1 von 1

| 🔳 Bea                 | rbeiten | ?                     |              |      |      |       |             |         |
|-----------------------|---------|-----------------------|--------------|------|------|-------|-------------|---------|
| Karte                 | Û       | Verfügungs-<br>rahmen | Kartenkontos | aldo | Ange | fragt | Verfügbar   | Beträge |
| ▶ 547867_<br><b>☆</b> | 03      | EUR 3000,00           | EUR          | 0,00 | EUR  | 0,00  | EUR 3000,00 | 02.09.2 |

### 12. das Benachrichtigungsmodell auswählen

| ng       |                                  |                                         |                                          |
|----------|----------------------------------|-----------------------------------------|------------------------------------------|
| ıg       |                                  |                                         |                                          |
|          |                                  |                                         |                                          |
|          |                                  |                                         |                                          |
| en ?     |                                  |                                         |                                          |
| ausgeber | Adresse                          |                                         |                                          |
|          |                                  |                                         |                                          |
|          |                                  |                                         |                                          |
| tonummer |                                  |                                         |                                          |
| XXX0373  |                                  |                                         |                                          |
|          |                                  |                                         |                                          |
| 0373     |                                  |                                         |                                          |
|          | ausgeber<br>tonummer<br>XXXX0373 | ausgeber Adresse<br>tonummer<br>XXX0373 | ausgeber Adresse<br>tonummer<br>XXXX0373 |

13. Kanal, Mobilfunknummer oder Email-Adresse sowie die gewünschte Sprache erfassen

| Parachrichtigungsmod                                  | ell für SMS@lert                                    |                               |
|-------------------------------------------------------|-----------------------------------------------------|-------------------------------|
| Standard                                              | •                                                   |                               |
| Alle Autorisierungsanfrag<br>Autorisierungsfragen aus | en über 250 Euro, Alle Autorisierung<br>dem Ausland | sanfragen über Internet, Alle |
| Mit dem Aktivieren von Ar<br>Kartenherausgebers:      | uthorisierungsnachrichten akzeptiere                | n Sie die AGB's des           |
| AGB's anzeigen                                        |                                                     |                               |
| ? Kanal<br>SMS -                                      |                                                     |                               |
| ? Empfänger                                           |                                                     |                               |
| 0049                                                  |                                                     |                               |
| <b>? Sprache</b><br>Deutsch ·                         |                                                     |                               |

#### 14. Technischer Support per E-Mail unter kreditkarteninfo.online@firstdata.de

Wir haben bei unserem Partner First Data einen E-Mail-Support für Sie eingerichtet, der Ihnen zur Verfügung steht, wenn Sie technische Fragen zur Kreditkarteninfo online haben. Haben Sie Ihr Passwort gesperrt oder vergessen, benutzen Sie bitte den Passwort-Vergessen-Prozess.

Für eine Änderung der Mobilfunknummer benötigen Sie eine mTAN, die noch an die alte Mobilfunknummer gesendet wird. Sofern Sie keinen Zugang zur alten Mobilfunknummer haben, wenden Sie sich bitte an einen unserer Kundenberater.

Fragen zu Ihren Umsätzen und Ihrer Abrechnung sowie zu unserem generellen Produktangebot können vom E-Mail-Support nicht beantwortet werden. Bitte wenden Sie sich in diesem Fall direkt an die auf Ihrer Abrechnung angegebene Adresse oder an einen unserer Kundenberater.